## คู่มือการติดตั้ง RMUTi VPN บนระบบปฏิบัติการ android

ขั้นตอนการติดตั้ง RMUTi VPN บนระบบปฏิบัติการ android มีดังนี้

1. ขั้นตอนการติดตั้ง RMUTi VPN เริ่มจากเลือกเมนูการตั้งค่า (Setting) แสดงดังภาพ

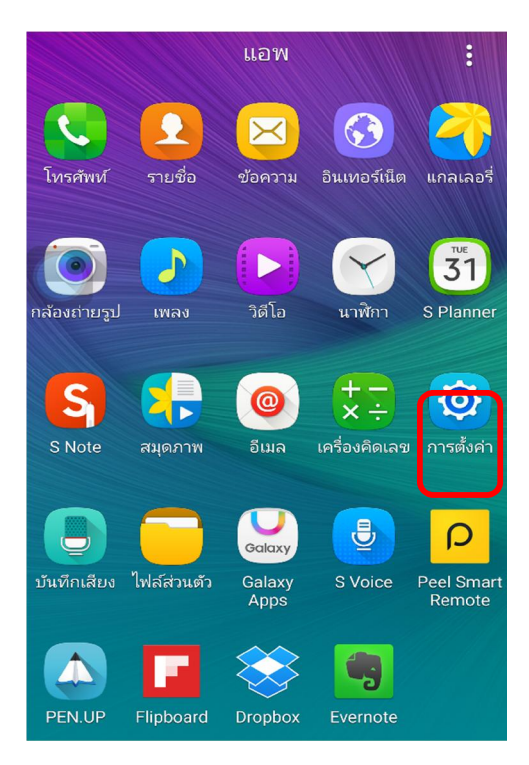

2. เมื่อเลือกเมนูการตั้งค่าแล้วจะมีรายการตั้งค่าให้เลือกเมนูเครือข่ายเพิ่มเติม (More Network) แสดงดัง ภาพ

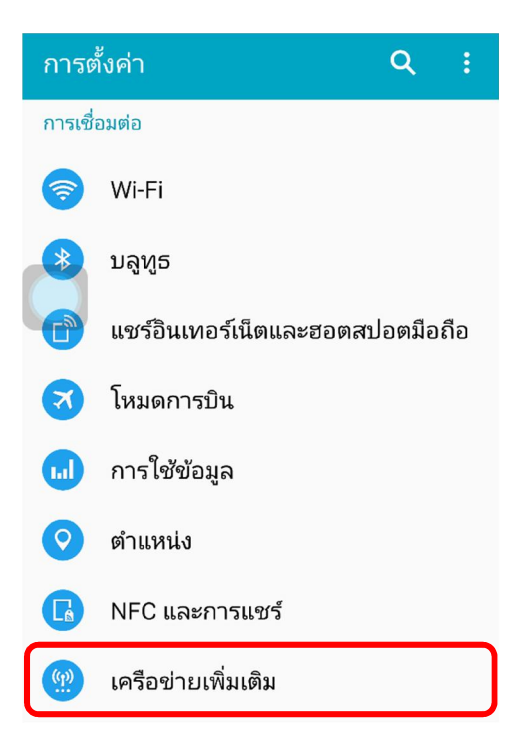

3. หลังจากเลือกเมนูเครือข่ายเพิ่มเติมจะมีรายการเพิ่มเติม ให้เลือกเมนู VPN แสดงดังภาพ

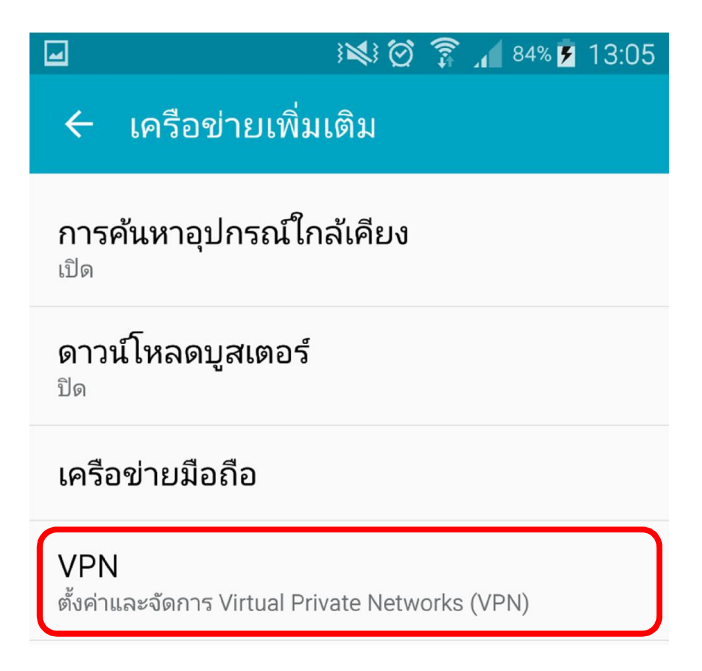

4. เมื่อเลือกเมนู VPN แล้วจะเข้าสู่หน้าต่างการสร้าง Connection ให้เลือกเมนูเครื่องหมายบวกเพื่อสร้างตัว เชื่อมต่อ แสดงดังภาพ

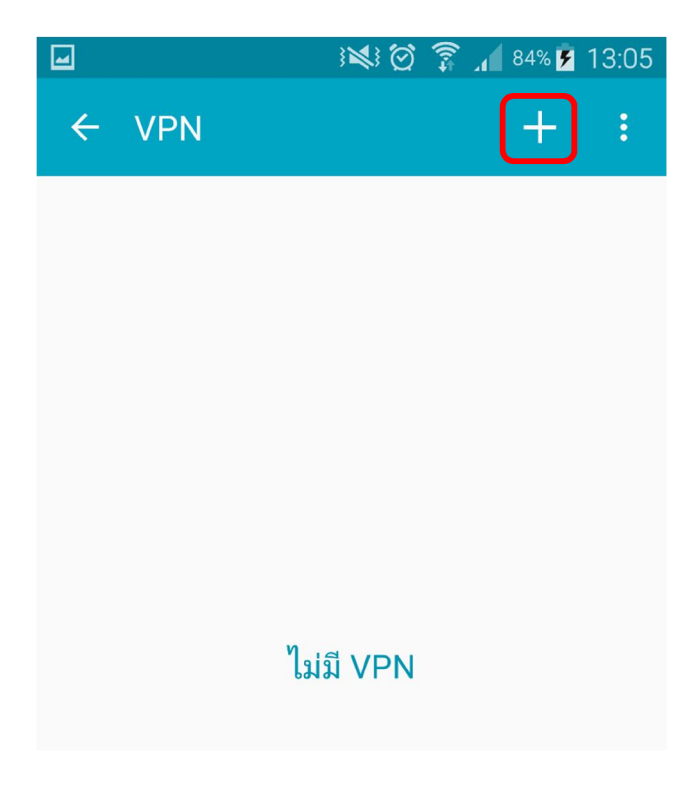

- หลังจากเลือกเมนูเครื่องหมายบวกเพื่อสร้างตัวเชื่อมต่อแล้ว จะมีหน้าให้กำหนดข้อมูล โดยให้กำหนด ข้อมูลดังนี้
  - ชื่อ (Name) ให้กำหนดข้อมูลเป็น <u>RMUTi-VPN</u>
  - ชนิด (Type) ให้กำหนดข้อมูลเป็น <u>L2TP/IPSec PSK</u>
  - ที่อยู่เซิร์ฟเวอร์ (Server Address) ให้กำหนดข้อมูลเป็น <u>vpn.rmuti.ac.th</u>
  - คีย์ที่ใช้ร่วมกันล่วงหน้าของ IPsec (IPsec pre-shared key) ให้กำหนดเป็น <u>vpn@rmuti</u>

เมื่อกำหนดค่าเสร็จเรียบร้อยแล้วให้เลือกเมนู บันทึก (save) แสดงดังภาพ

| เพิ่ม VPN                              |
|----------------------------------------|
| ชื่อ<br>RMUTi-VPN                      |
| ชนิด<br>L2TP/IPSec PSK 🔹               |
| ที่อยู่เซิร์ฟเวอร์<br>vpn.rmuti.ac.th  |
| ความลับ L2TP<br>ไม่ใช้                 |
| ตัวระบุ IPSec<br>ไม่ใช้                |
| คีย์ที่ใช้ร่วมกันล่วงหน้าของ IPsec<br> |
| 🗌 แสดงตัวเลือกขั้นสูง                  |
| ยกเลิก บันทึก                          |

 หลังจากเลือกเมนู บันทึก (save) แล้ว จะมีหน้าต่างให้ใส่ข้อมูลชื่อผู้ใช้และรหัสผ่าน ให้ใส่รหัสผ่านบัญชี สมาชิกอินเตอร์เน็ต เช่น preecha.so เป็นต้น เมื่อกรอกข้อมูลแล้วให้เลือกเมนู เชื่อมต่อ แสดงดังภาพ

| เชื่อมต่อกับ RMUTi-VPN    |           |  |
|---------------------------|-----------|--|
| ชื่อผู้ใช้                |           |  |
| รหัสผ่าน                  |           |  |
| 🗌 บันทึกข้อมูลบัญชีผู้ใช้ |           |  |
| ยกเลิก                    | เชื่อมต่อ |  |

 เมื่อเลือกเมนูเชื่อมต่อแล้วระบบจะสร้างตัวเชื่อมต่อ RMUTi-VPN และหากดำเนินการเชื่อมต่อสำเร็จขึ้น แสดงดังภาพ

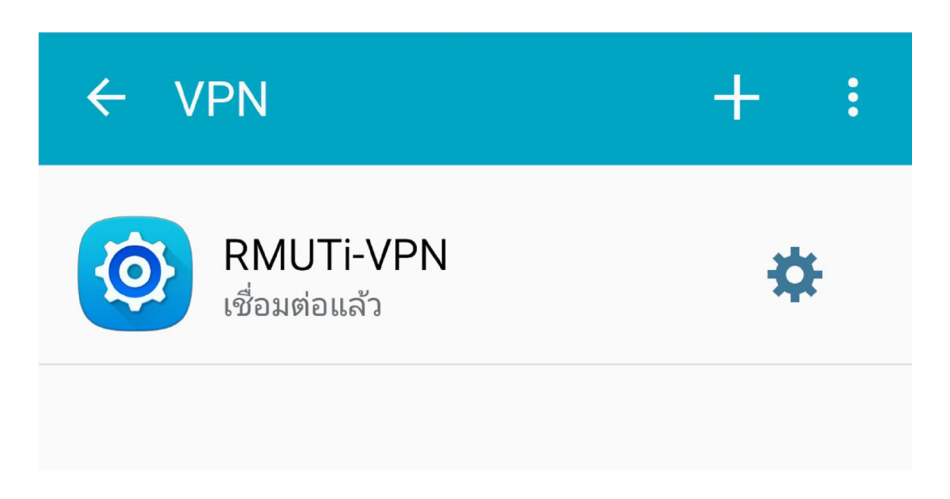

 การยกเลิกการเชื่อมต่อให้เลือกตัวเชื่อมต่อ RMUTi-VPN จากนั้นจะมีหน้าต่างแสดงรายละเอียดการ เชื่อมต่อ ให้เลือกเมนู ยกเลิกการเชื่อมต่อ (Disconnect) แสดงดังภาพ

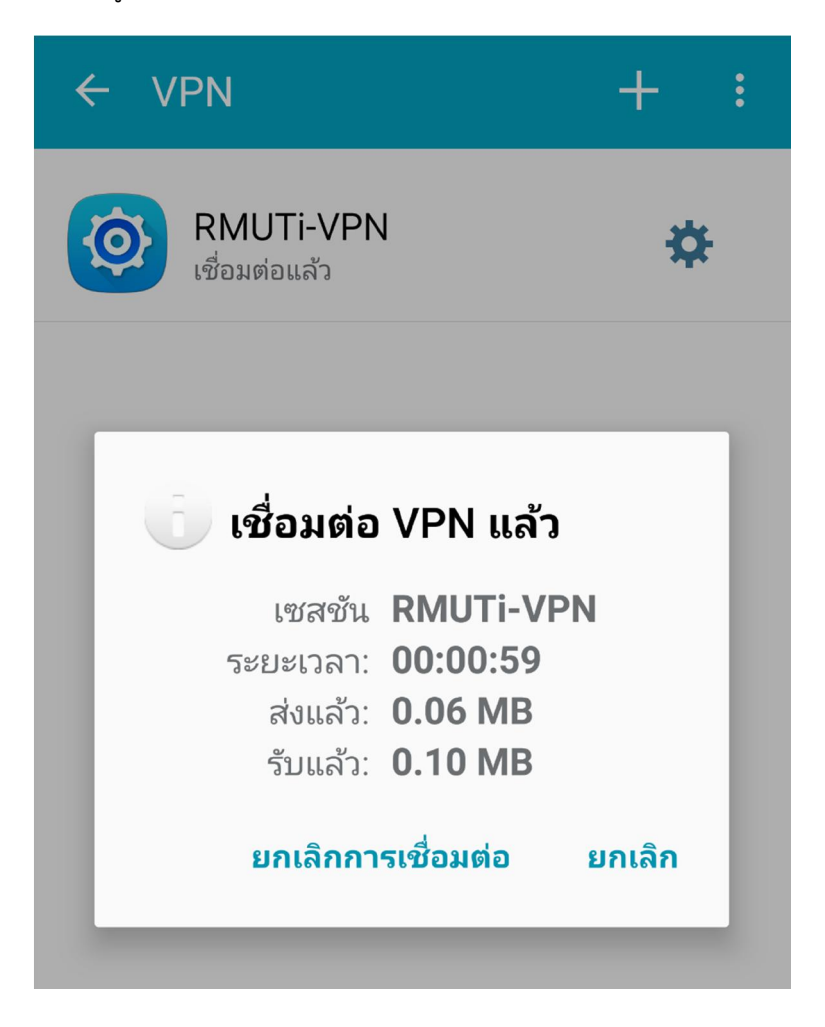